## HANDLEIDING REGISTRATIE Eurol/VEKA NK AUTOCROSS 2018

## <u>Wat heb je nodig om je te kunnen registreren</u>

- Inloggegevens MIJN KNAF
- Licentienummers en geboortedatum PER RIJDER
- Startnummer vorig jaar (indien NK gereden)
- Transpondernummer
- Pinpas of andere mogelijkheid voor het afronden van een i-Deal betaling

## Na inloggen in Mijn KNAF komt u op het Welkom scherm

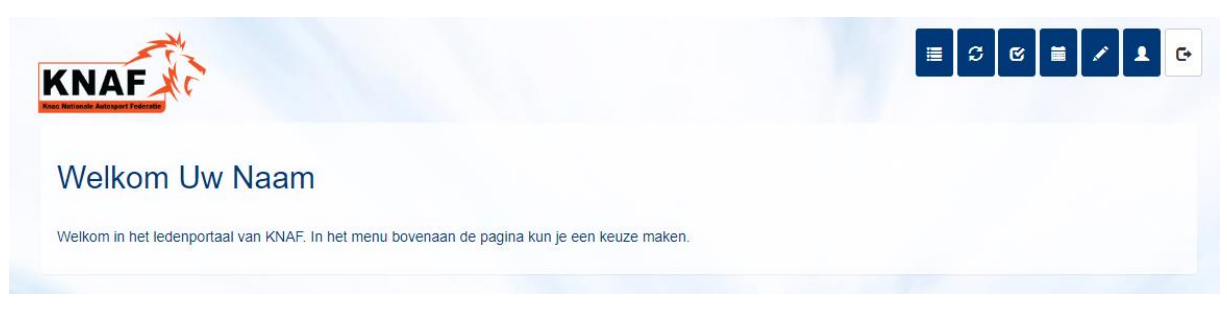

## Klik boven in het scherm op de kalender Button

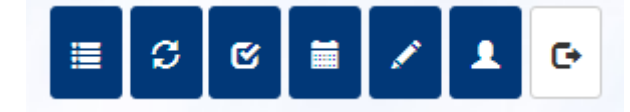

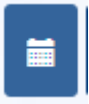

De kalender opent. Dubbelklik op Registratie Eurol/VEKA NK Autocross 2018

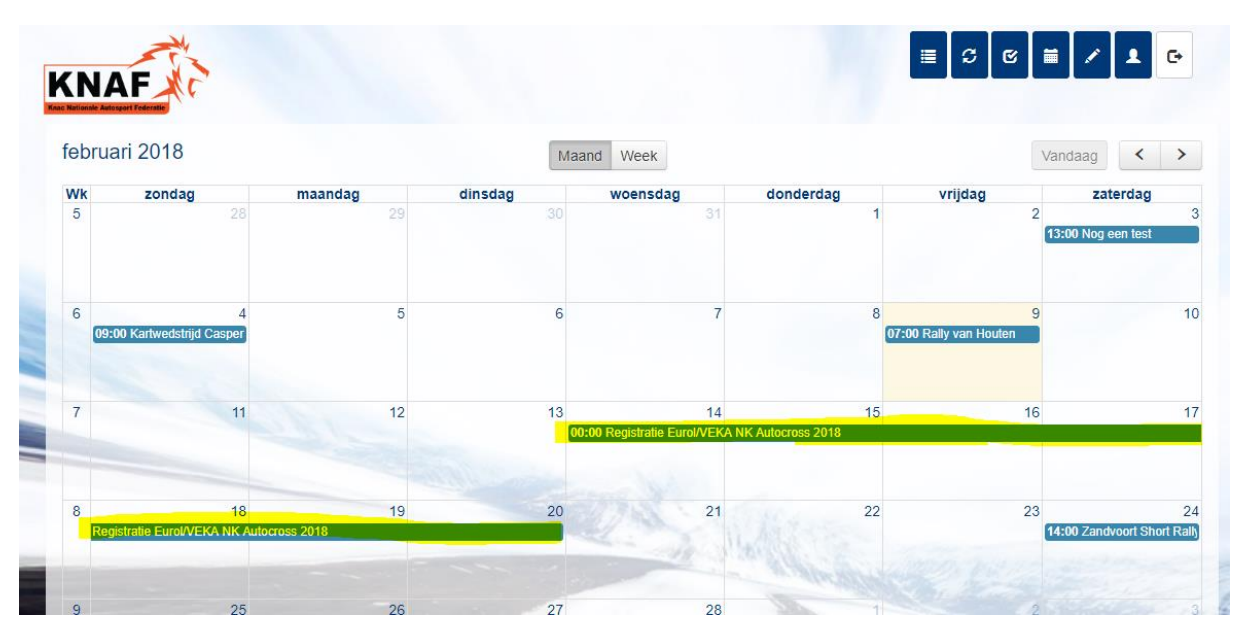

Het volgende scherm opent. Hier staat algemene informatie. Klik op de button INSCHRIJVEN als u zich wilt registreren.

| IAF                           |                                                      |                  |                                             |
|-------------------------------|------------------------------------------------------|------------------|---------------------------------------------|
| 2164 - Registratie Eurol/VEKA | NK Autocross 2018                                    |                  |                                             |
| Evenementnr.                  | 102164                                               | Titel            | Registratie Eurol/VEKA NK Autocross<br>2018 |
| Datum                         | 14-02-2018                                           | tot en met       | 21-02-2018                                  |
| Informatie                    | Registreer u nu voor het Eurol/VI                    | EKA NK Autocross |                                             |
| Website                       | www.knaf.nl                                          |                  |                                             |
| Locatie                       | KNAF Federatiebureau<br>Duwboot 85<br>3991 CG Houten |                  |                                             |
| Inschrijving mogelijk van     | 04-02-2018 12:00                                     | tot en met       | 21-02-2018 12:00                            |
|                               |                                                      | Inschrijven      | Sluiten                                     |

Er opent een nieuw scherm met uw gegevens. Klik op Doorgaan

| Conside Autosport Federatin |              |           |          |
|-----------------------------|--------------|-----------|----------|
| schrijving evenement 102164 | •            |           |          |
| Gegevens inschrijver        |              |           |          |
| Licentienummer              | 40011        |           |          |
| Persoonlijke gegevens       | Uw Naam      |           |          |
|                             | 0            |           |          |
| Contactgegevens             | info@knaf.nl |           |          |
| Nationaliteit               | Nederlandse  |           |          |
|                             |              | Annularon | Doorgaan |

Vul op het volgende scherm het licentienummer van de bestuurder in en vul de geboortedatum in.

| nrijving evenement 102164 - 1e bestuurd | der |                |                 |           |
|-----------------------------------------|-----|----------------|-----------------|-----------|
| Eerste bestuurder                       |     |                |                 |           |
| Licentienummer *                        |     | Licentienr. 1e | bestuurder      |           |
| Geboortedatum *                         |     | Geboortedatu   | m 1e bestuurder | <br>Check |
| Naam                                    |     |                |                 |           |
|                                         |     |                |                 |           |

Klik op CHECK Na het invullen van de geboortedatum. Dit kan even duren. Even geduld hebben dus .

| chilijvilig evenement 102104 - Te b | estuurder |      |       |       |      |      |    |    |             |
|-------------------------------------|-----------|------|-------|-------|------|------|----|----|-------------|
| Eerste bestuurder                   |           |      |       |       |      |      |    |    |             |
| Licentienummer *                    |           | 400  | 11    |       |      |      |    |    |             |
| Geboortedatum *                     |           | 09-0 | 02-19 | 995   |      |      |    |    | Check       |
| Naam                                |           | «    |       | febru | Jari | 1998 | 5  | »  |             |
|                                     |           | ma   | di    | wo    | do   | vr   | za | zo |             |
|                                     | Terug     | 30   | 31    | 1     | 2    | 3    | 4  | 5  | en Doorgaan |
|                                     | ionag     | 13   | 14    | 0     | 9    | 10   | 18 | 12 |             |
|                                     |           | 10   | 14    | 10    | 10   |      | 10 | 10 |             |

Als het systeem u gevonden heeft, dan komt het scherm er zo uit te zien.

| hrijving evenement 102164 - 1e bestuu | rder            |          |
|---------------------------------------|-----------------|----------|
| Eerste bestuurder                     |                 |          |
| Licentienummer *                      | 40011           |          |
| Geboortedatum *                       | 09-02-1995      | Check    |
| Naam                                  | Uw Naam         |          |
|                                       | Terug Annuleren | Doorgaan |
| op Doorgaan.                          | Terug Annuleren | Doorgaan |
| op Doorgaan.                          | Terug Annuleren | Doorgaan |
| op Doorgaan.                          | Terug Annuleren | Doorgaan |

Als u als equipe wilt registreren, dan kunt u bij tweede bestuurder het licentienummer van de andere rijder invoeren. Vul ook hier de juiste geboortedatum van deze persoon in en klik op CHECK!!!!

Doorgaan

Terug

Wilt u niemand toevoegen, klik dan op Doorgaan.

| chrijving evenement 102164 - 2e bestuurc | ler     |            |           |             |
|------------------------------------------|---------|------------|-----------|-------------|
| Tweede bestuurder                        |         |            |           |             |
| Licentienummer *                         |         | 40012      |           |             |
| Geboortedatum *                          |         | 09-02-1995 |           | Check Legen |
| Naam                                     |         | 03-02-1355 |           |             |
| Present                                  |         |            |           |             |
|                                          | Terug   |            | Annuleren | Doorgaan    |
|                                          |         |            |           |             |
|                                          |         |            | = 0       |             |
| NAF                                      |         |            |           |             |
| este Autorgent Tedentie                  | lor     |            |           |             |
| chijving evenement 102104 - 2e bestuurd  | lei     |            |           |             |
| licentienummer *                         |         |            |           |             |
| Licententimer                            |         | 40012      |           |             |
| Geboortedatum *                          |         | 09-02-1995 |           | Check Legen |
| Naam                                     |         |            |           |             |
|                                          |         |            |           |             |
|                                          | Terug   |            | Annuleren | Doorgaan    |
|                                          | and and |            |           |             |
|                                          |         |            |           |             |
| NAF                                      |         |            |           |             |
| allonate Autosport Federatie             |         |            |           |             |
| ischrijving evenement 102164 - 2e bestuu | rder    |            |           |             |
| Tweede bestuurder                        |         |            |           |             |
|                                          |         | 40012      |           |             |
| Licentienummer *                         |         |            |           |             |
| Licentienummer *<br>Geboortedatum *      |         | 09-02-1995 |           | Check Legen |

Na controle van de licentie en de geboortedatum kunt u weer op Doorgaan klikken

| NAF                                         |                 |             |
|---------------------------------------------|-----------------|-------------|
| Inschrijving evenement 102164 - 2e bestuurd | er              |             |
| Tweede bestuurder                           |                 |             |
| Licentienummer *                            | 40012           |             |
| Geboortedatum *                             | 09-02-1995      | Check Legen |
| Naam                                        | Teamgenoot Naam |             |
|                                             |                 |             |
|                                             | Terug Annuleren | Doorgaan    |

Eventueel kunt u nog een derde persoon toevoegen op dezelfde manier als de anderen. Klik daarna weer op Doorgaan

| rijving evenement 102164 - 3e be | stuurder |                             |                 |
|----------------------------------|----------|-----------------------------|-----------------|
| erde bestuurder                  |          |                             |                 |
| icentienummer *                  |          | Licentienr. 3e bestuurder   |                 |
| eboortedatum *                   |          | Geboortedatum 3e bestuurder | <br>Check Legen |
| aam                              |          |                             |                 |

U komt in het ovezicht waar u kunt kiezen voor welk kampioenschap u zich wilt registreren. U kunt maar 1 kampioenschap per registratie selecteren!!!

Vul ook uw transpondernummer en startnummer van vorig jaar in. (heeft u die niet, dan kunt u dit leeg laten)

| Kampioenschap *                     |                                                                                                    |                                     |   |
|-------------------------------------|----------------------------------------------------------------------------------------------------|-------------------------------------|---|
| Geen                                |                                                                                                    |                                     | • |
| E-mail                              |                                                                                                    |                                     |   |
| info@knaf.nl                        |                                                                                                    |                                     |   |
| Als u de inschrijfbevestiging on ee | en ander E-mail adres dan info@knaf.nl wenst te o                                                     | ontvangen kunt u dat hier invullen. |   |
| Als a de inschijbevestiging op et   |                                                                                                    |                                     |   |
| Transpondernummer                   | nan da Bahar da du una ministra da da da da da gada da funda 🥌 da da da da da da da da da da da da da |                                     |   |
| Transpondernummer                   | end and data uning finds stronger mos 🗢 Supportunent rations                                          |                                     |   |
| Transpondernummer                   |                                                                                                    |                                     |   |

|                                                  | llende informatie                |                                             |    |   |
|--------------------------------------------------|----------------------------------|---------------------------------------------|----|---|
| Kampioenschap *                                  |                                  |                                             |    |   |
| Eurol/ VEKA NK Autocross JUNIORK                 | LASSE (€ 200,00)                 |                                             |    | 3 |
| E-mail                                           |                                  |                                             |    |   |
| info@knaf.nl                                     |                                  |                                             |    |   |
| Als u de inschrijtbevestiging op een ande        | er E-mail adres dan Into@knat.ni | wenst te ontvangen kunt u dat hier invulier | 1. |   |
| Transpondernummer                                |                                  |                                             |    |   |
| Transpondernummer<br>123456                      |                                  |                                             |    |   |
| Transpondernummer<br>123456<br>itartnummer       |                                  |                                             |    |   |
| Transpondernummer<br>123456                      |                                  |                                             |    |   |
| Transpondernummer<br>123456<br>Startnummer<br>10 |                                  |                                             |    |   |

Klik daarna op Doorgaan.

U krijgt dan de volgende melding

| 010  | Bevestiging                                                                             | ×    | )sch |
|------|-----------------------------------------------------------------------------------------|------|------|
| 01/1 | Uw inschrijving wordt ingestuurd en u gaat door naar de betaalpagina. Weet u het zeker? |      | isch |
|      | Annuleren                                                                               |      | aam  |
|      | info@knaf.nl Licentienummer 4                                                           | 0012 | 2    |

Als u op Doorgaan klikt, dan komt u op de betaalpagina. Klik op BETALEN om uw registratie definitief te maken. Zonder betaling wordt uw registratie niet geaccepteerd door de organisator. **Tijdstip van betalen is leidend voor de volgorde van registratie!!!!** 

| NAF                                             |                                                                             |                                                |         |
|-------------------------------------------------|-----------------------------------------------------------------------------|------------------------------------------------|---------|
| nschrijving ingestuurd - b                      | etaling                                                                     |                                                |         |
|                                                 | d. Het inschrijvingsnummer is 359                                           |                                                |         |
| Uw inschrijving is ingestuur                    | a. Het insennjvingsnammer is 665.                                           |                                                |         |
| Wanneer u op de knop "Bet                       | talen" klikt wordt u doorgestuurd naar onze bet                             | aalservice.                                    |         |
| Wanneer u op de knop "Bet<br>Bedrag             | talen" klikt wordt u doorgestuurd naar onze bet<br>Omschrijving             | aalservice.<br>Status betaling                 | Factuur |
| Wanneer u op de knop "Bet<br>Bedrag<br>€ 200,00 | talen" klikt wordt u doorgestuurd naar onze bet<br>Omschrijving<br>40011/49 | aalservice.<br>Status betaling<br>Niet betaald | Factuur |

U komt op de i-deal pagina waar u kunt betalen.

|                         | KNAF              |          |
|-------------------------|-------------------|----------|
| <b>40011/49</b><br>KNAF |                   | € 200,00 |
|                         | iDEAL - Testmodus |          |

Als uw i-deal betaling goed is verlopen, dan komt u terug op de pagina van Mijn KNAF en staat Status betaling op **Betaald.** 

| Inschrijving ingestuurd - I | petaling                                         |                 |         |
|-----------------------------|--------------------------------------------------|-----------------|---------|
| Uw inschrijving is ingestuu | rd. Het inschrijvingsnummer is 359.              |                 |         |
| Wanneer u op de knop "Be    | etalen" klikt wordt u doorgestuurd naar onze bet | aalservice.     |         |
| Bedrag                      | Omschrijving                                     | Status betaling | Factuur |
| € 200,00                    | 40011/49                                         | Betaald         |         |
|                             |                                                  |                 | Sluiten |
|                             | Salar San March                                  |                 |         |

Als u op het PDF icoon klikt kunt u de factuur openen.

Als u op sluiten klikt, komt u in het overzicht van evenementen waar u voor geregistreerd bent.

| le Autospart Federatie |                      |                    |                      |                 |                 |                 |
|------------------------|----------------------|--------------------|----------------------|-----------------|-----------------|-----------------|
| inschrijvingen         |                      |                    |                      |                 |                 |                 |
|                        |                      |                    |                      |                 |                 | ×               |
| atum 🔺                 | Evenement            | Inschrijvingsnr. 🔺 | Datum inschrijving 🛦 | 1e bestuurder 🔺 | 2e bestuurder 🔺 | 3e bestuurder 🔺 |
| 1-02-2018              | Registratie Eurol/VE | 359                | 09-02-2018           | Uw Naam         | Teamgenoot Naam | Onbekend        |

Indien de betaling niet gelukt is, kunt u via dit overzicht alsnog de betaling doen. U komt in het

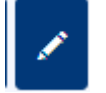

overzicht door te klikken op het icoon

Dubbelklik vervolgens op het Evenement. Een overzicht van de registratie wordt getoond.

Onder in het scherm kunt u op Betalen klikken om alsnog de betaling via i-Deal af te ronden.

| Evenement                     | 102164 Registratie Eurol/VEKA NK<br>Autocross 2018 | Locatie           | KNAF Federatiebureau<br>Duwboot 85                                                                                                    |
|-------------------------------|----------------------------------------------------|-------------------|----------------------------------------------------------------------------------------------------|
|                               | Woensdag 14-02-2018                                |                   | 3991 CG Houten                                                                                                    |
|                               | www.knal.ni                                        | Inschrijving      | 04-02-2018 12:00 t/m 21-02-2018<br>12:00                                                                                                    |
| Inschrijfgeld                 | € 200,00                                           |                   |                                                                                                    |
| Inschrijvingsgegevens         |                                                    |                   |                                                                                                    |
| Eerste bestuurder             |                                                    | Overige gegevens  |                                                                                                    |
| Licentienummer                |                                                    | Kampioenschap     | Eurol/ VEKA NK Autocross                                                                                                    |
| Naam                          | A. Keuper                                          |                   | JUNIORKLASSE                                                                                                    |
| Tweede bestuurder             |                                                    | Bevestiging naar  |                                                                                                    |
| Licentienummer                | -                                                  | Transpondernummer | Contraction of the second second seco |
| Naam                          | Lisette Bakker                                     | Startnummer       | 100                                                                                                    |
| Derde bestuurder              |                                                    | and a second      |                                                                                                    |
| Geen derde bestuurder ingevul | d.                                                 |                   |                                                                                                    |
|                               |                                                    |                   |                                                                                                    |